## **RevTrak/Bon Appetit Daily Procedure**

Follow these steps a minimum of once per

## **1. RUN THE REVTRAK CLIENT ON YOUR DESKTOP**

⇒ At the desktop of your computer, double click on the RevTrak

RT

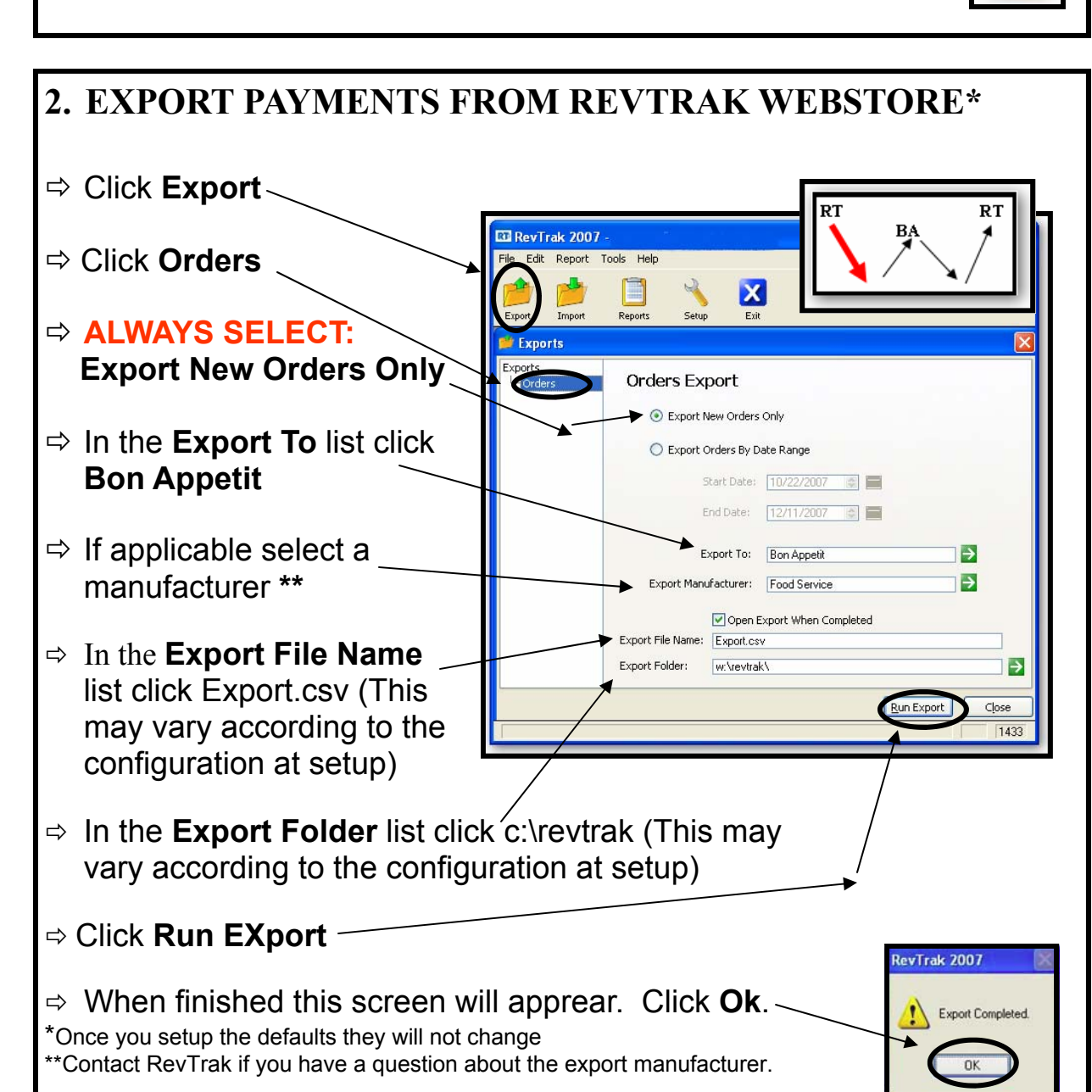

3. OPEN Bon Appetit

⇒ At the desktop of your computer, double click on the Bon Appetit Icon.

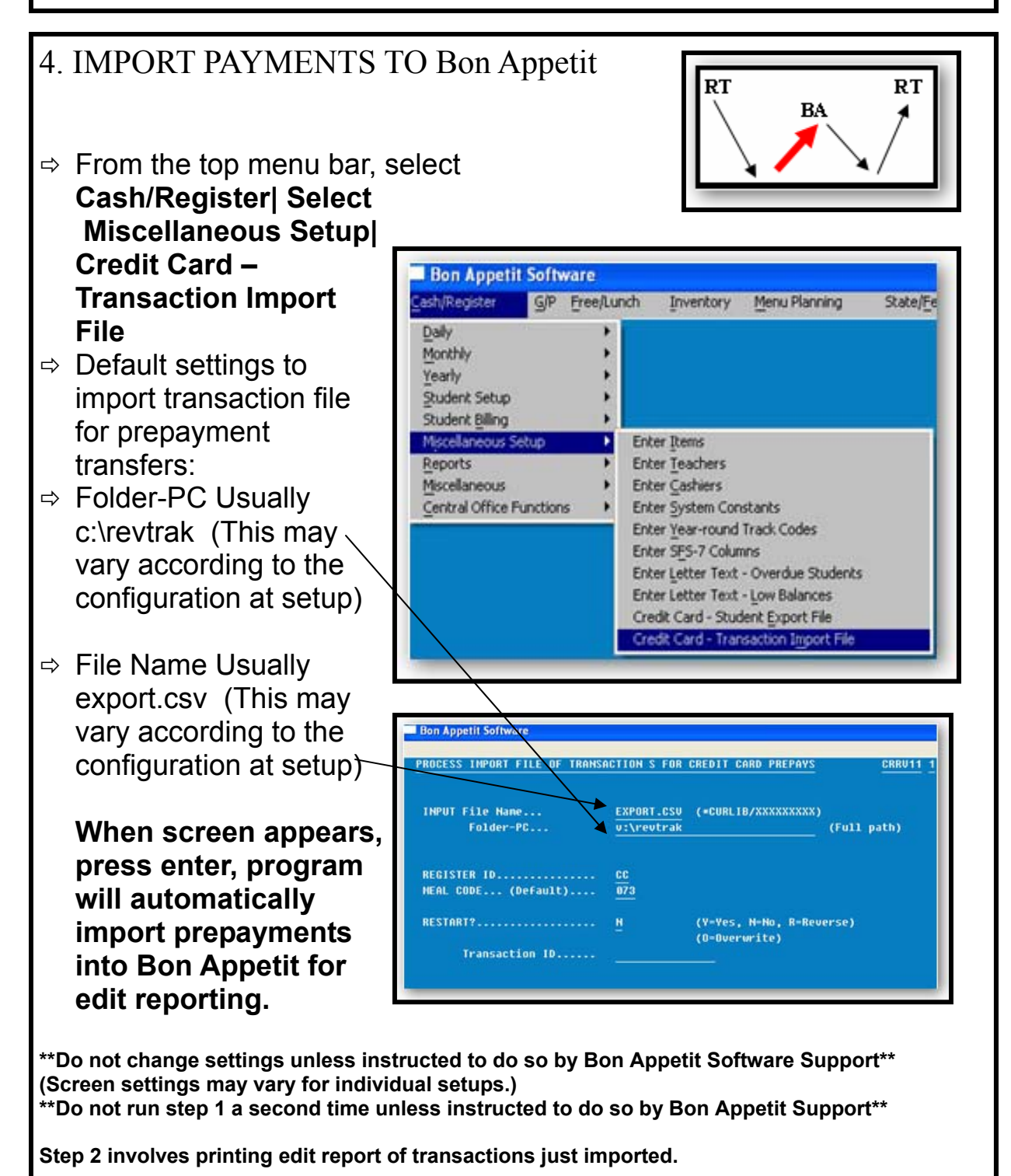

Select Cash/Register|Central Office Functions|Student Master Selections|Edit Prepayments (Credit Card/Manual)

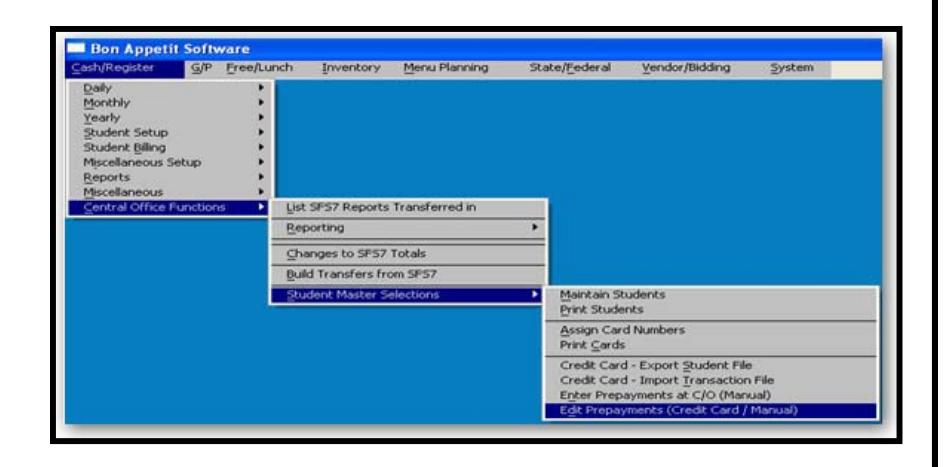

An edit report should print.

\*\* If the report does not print, check your printer. Do not run step 1 above unless instructed to do so by Bon Appetit Software Support. \*\*

Review the edit report of prepayments and proceed with transfers for your district setup type.

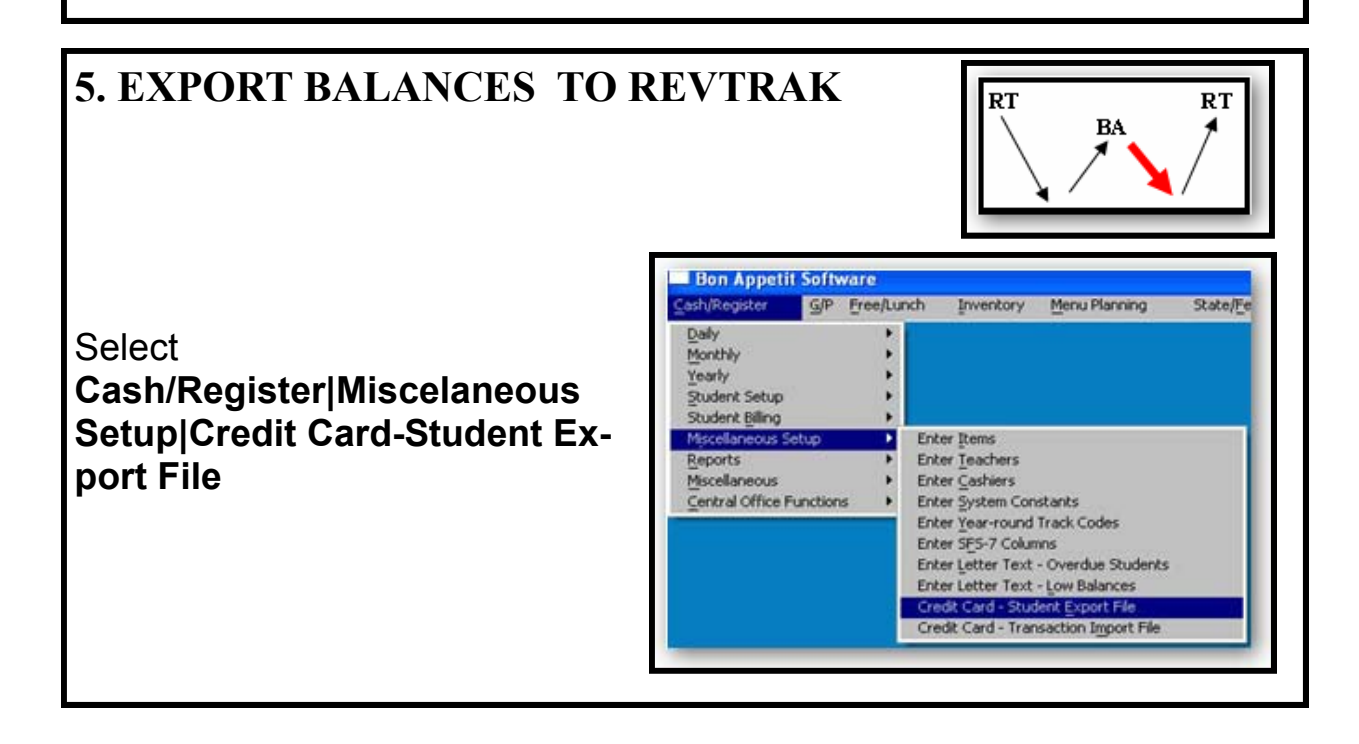

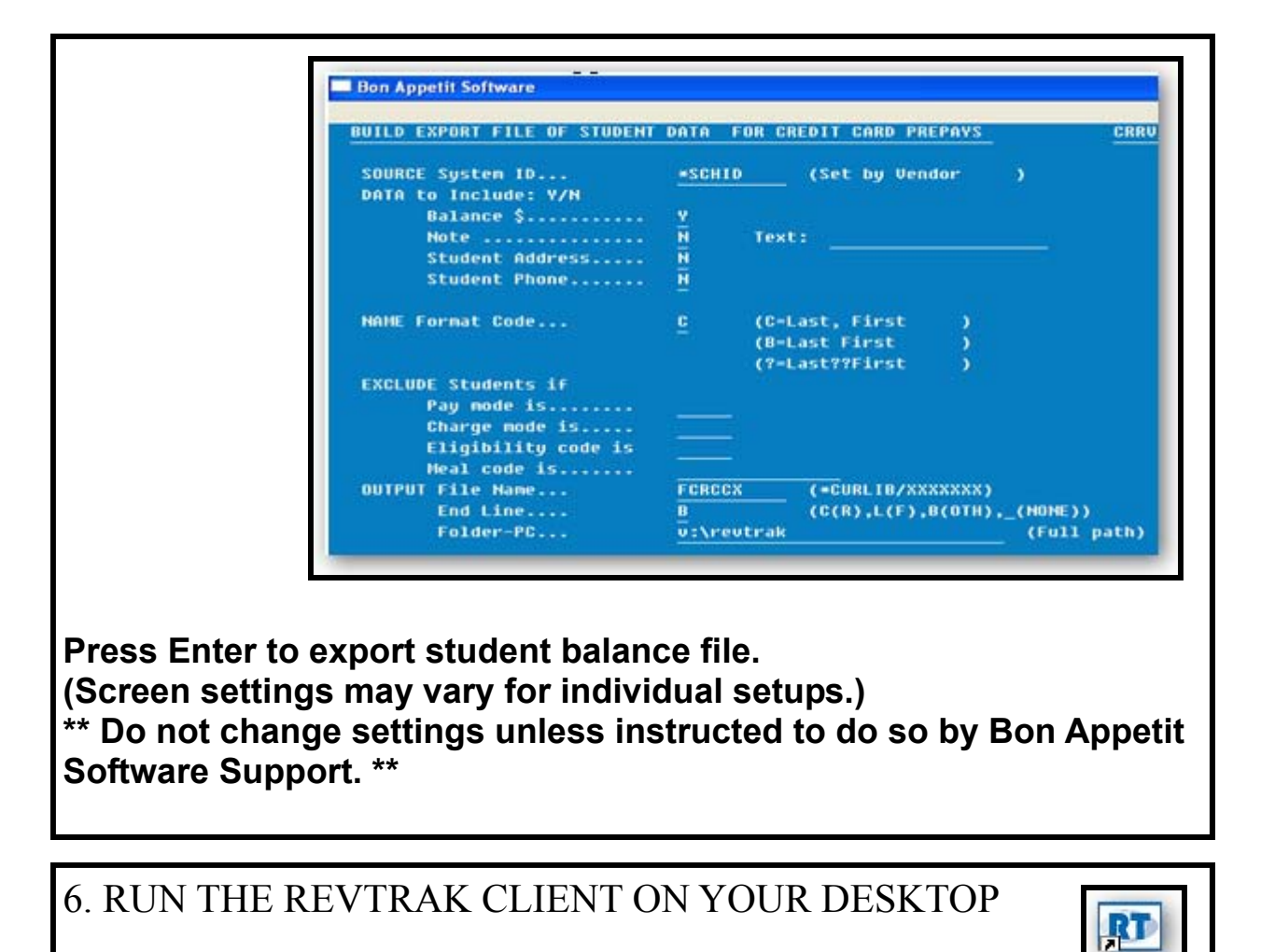

 $\Rightarrow$  At the desktop of your computer, double click on the RevTrak lcon.

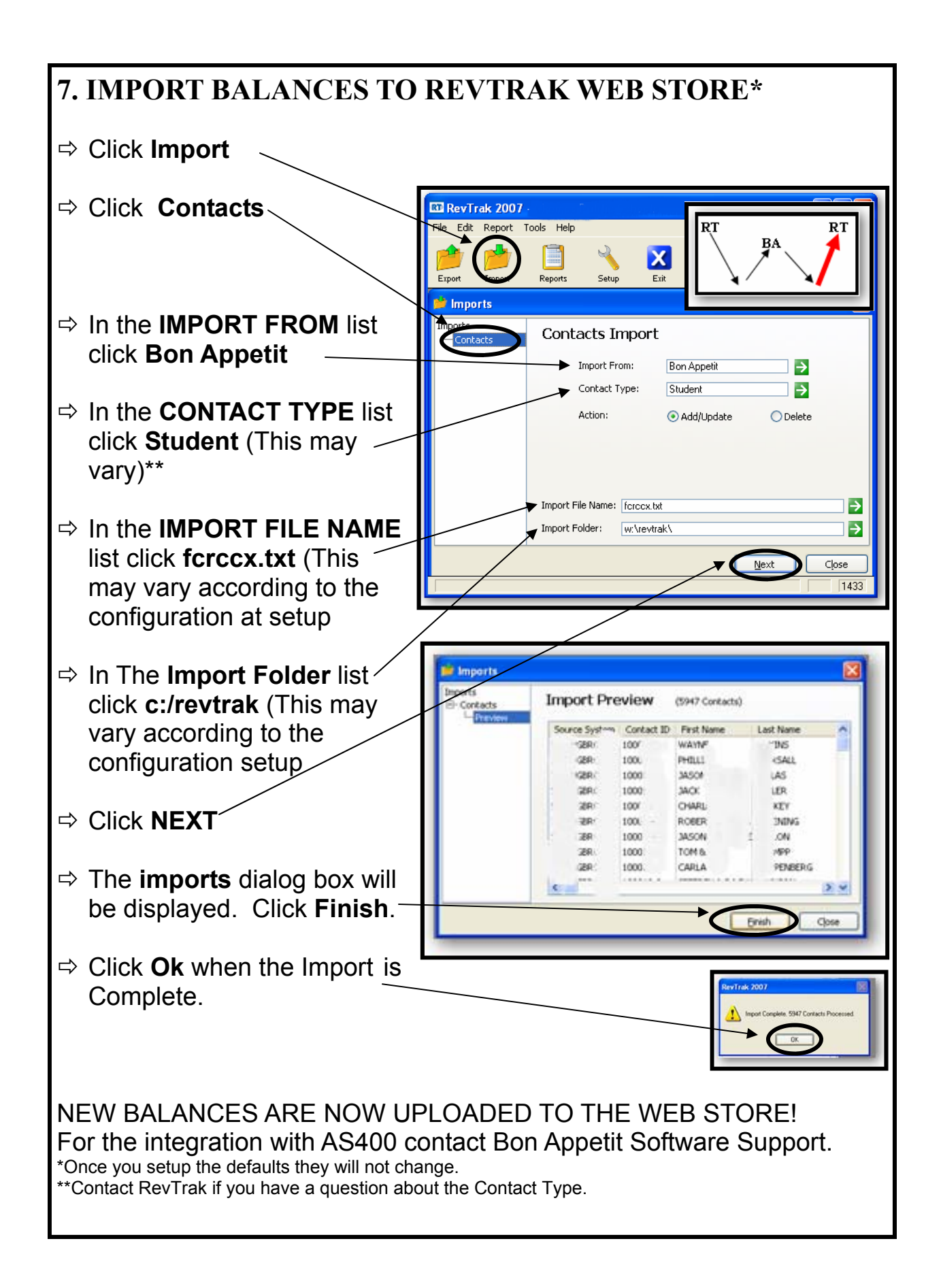